## **Animating Photographs**

Load a photograph (BMP or JPG) <File> <Open> Prepare the Pixel Mover Tools: <Tools> <Pixel Animation> Set the size of tool to 30 (at top of tool palette) then select a tool. (up,down,up and right, or down and left etc.)

Apply the pixel mover by clicking on image. Save altered Image. <File> <Save As> (You now have two images, the original and the altered one)

## If you have the Transition Magic Add On available at our website:

Load the special effect program

<Transition Manager>

Load the first frame into the left box. Load the second frame into the right box.

Set the number of frames and target directory folder name. Select a transition to add frames between the two you have. eg: <<u>Magic></u>

Load the files into the Animation Manager to preview them.

On the CDROM you will find examples and help files to do advanced morfing and professional effects. Like fading into the next frame while it zooms out.